### Herramienta de carga Facturación Freight Billing Tool

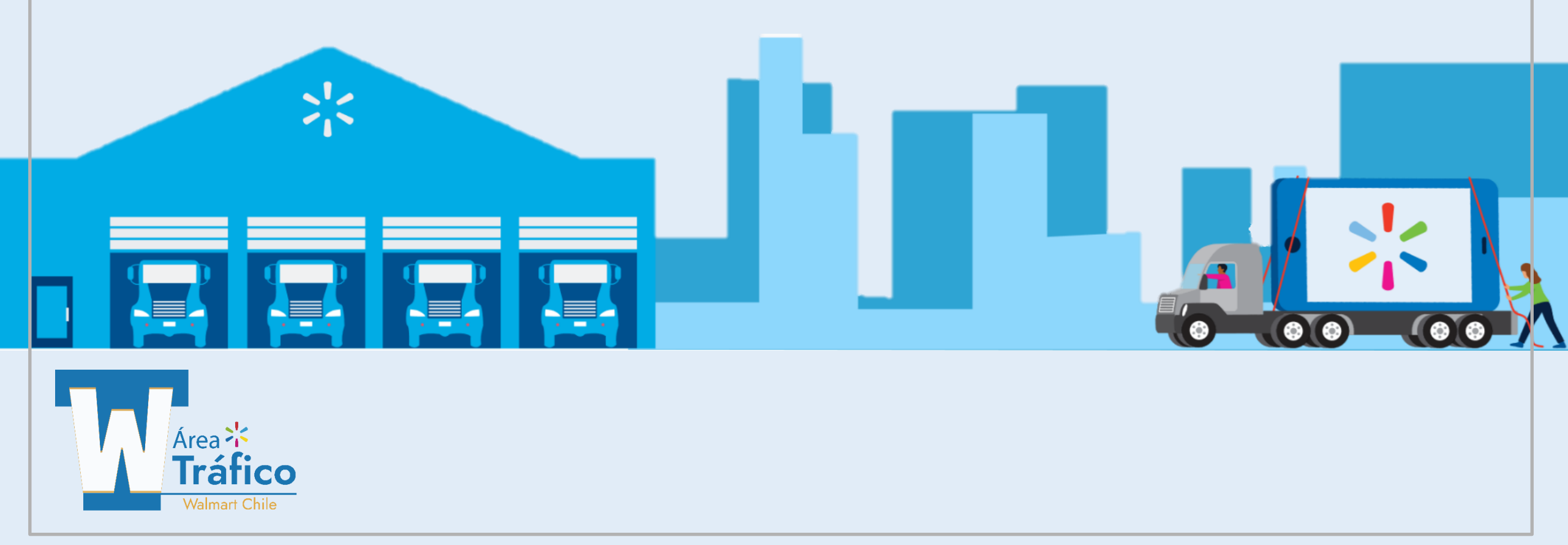

# Freight Billing Tool

## ¿Cuál es la finalidad de la App?

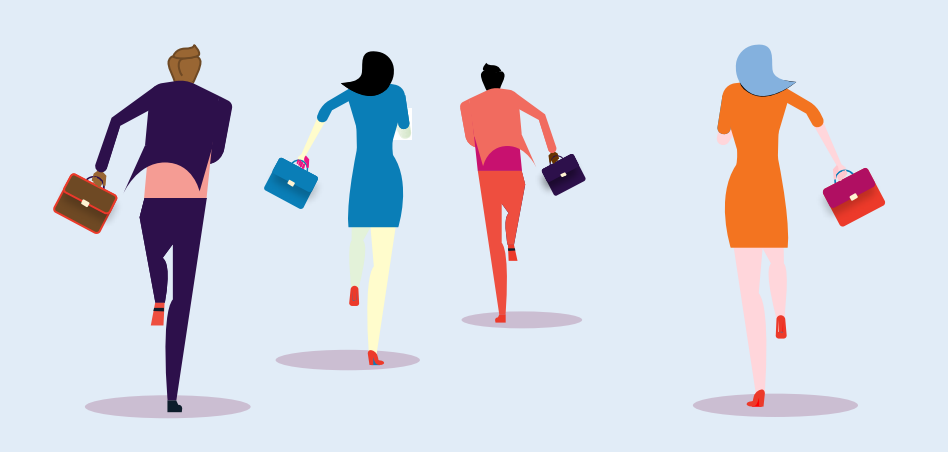

- Se elimina el contacto físico a través de documentos.
- Disminución de tiempos en el proceso de preliquidación en ventanilla, al viajar la información desde el proveedor directamente, a través de la aplicación International Freight Billing (FBE Tool) hacia el sistema de Walmart.
- No se entrega la POD al transportista, ya que la POD(Prueba de entrega) estará disponible en la aplicación International Freight Billing(FBE Tool) hasta por casi 5 años; de ésta manera se evita la pérdida o extravío de la POD por parte del transportista.

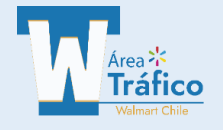

# Freight Billing Tool

# Temas

- 1. Login / Ingreso FBE Tool.
- 2. Agregar a favoritos.
- 3. Inicio de App.
- 4. Menú de idioma.
- 5. Template.
  - Descarga, llenado y carga en el portal.
  - Consulta y descarga de Template.
- 6. Carga y consulta de factura.
- 7. Carga / Descarga de POD.

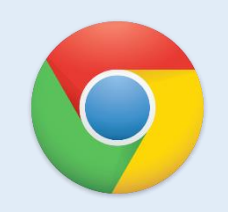

Recomendaciones:

preferiblemente ingresar

desde Google Chrome.

Inicio de sesión a la plataforma.

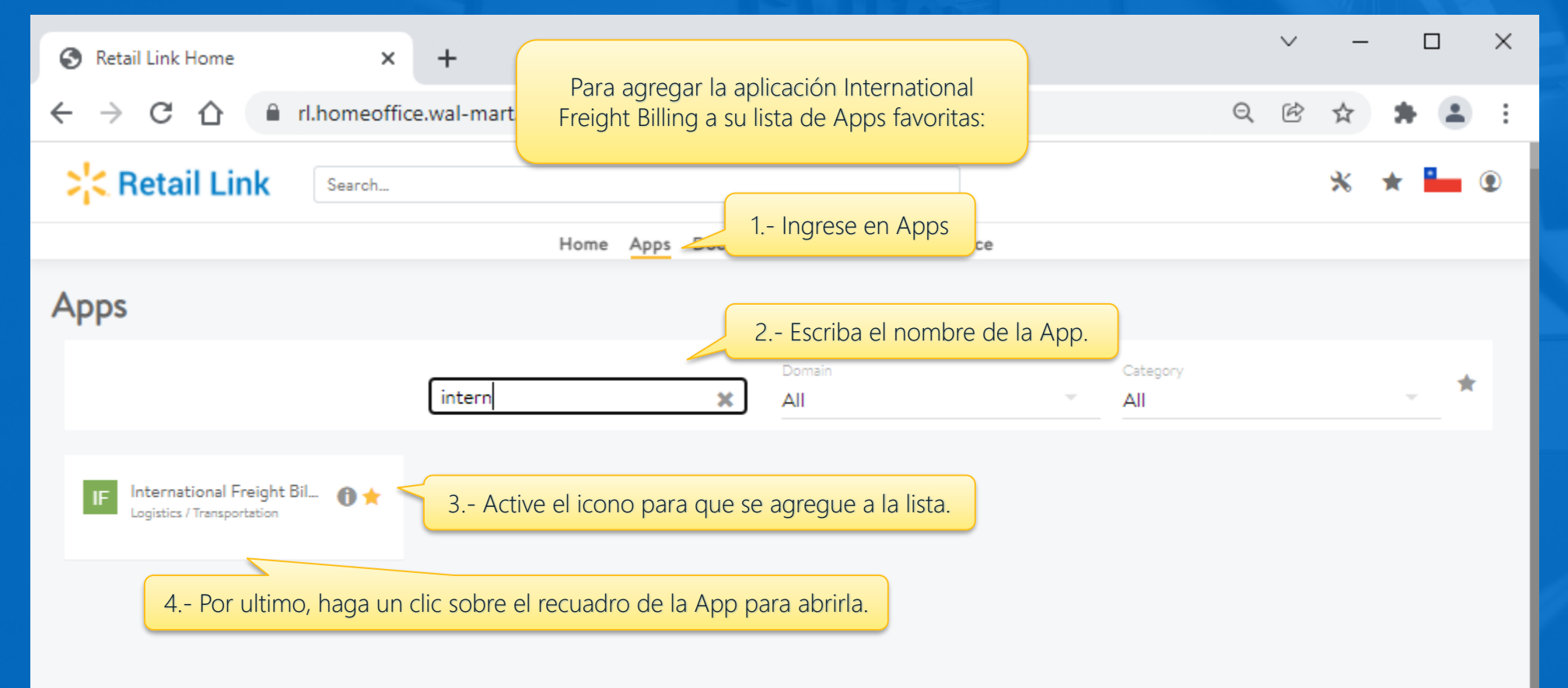

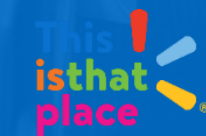

#### Freight Billing Tool

19

nglish

 El proveedor deberá asegurarse que la información contenida en la "Plantilla de Resumen de Facturación" sea consistente y fiel refiejo de las facturas asociadas a esa citas.

El usuario por este acto, autoriza a recibir las pruebas de entrega (POD) digitalizadas, las cuales
conservan el mismo contenido que su homologo físico. Se deja expresa constancia que en el sistema el
usuario (Proveedor) podrá encontrar: (i) el usuario que hace el proceso; (ii) marcas de fechas y horas de
ejecución; (iii) puerta de recepción; (iv) detalle de recepción y (v) rechazos a nivel de producto. En razón
de lo anteríor se hace prescindible el uso de firmas.

 En caso que el proveedor requiera realizar reparos a su recepción, podrá hacerio desde la plataforma habilitado para esos fines, en un plazo máximo de 7 días contadas desde la emisión de la POD digital: https://my.directcommerce.com/Enrollment1customer=walmart

 El proveedor autoriza a que se consideré su conformidad con el proceso de recepción y las cantidades señaladas, si han transcurrido 7 días sin reparos desde la publicación de la POD

I ACCEPT

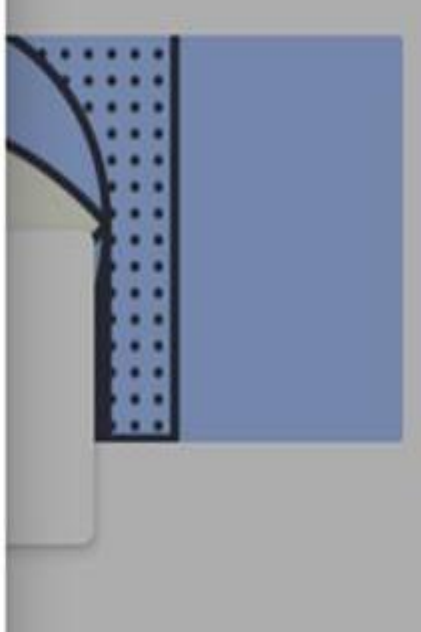

X

#### DECLARACIÓN DE RESPONSABILIDAD (SÓLO APARECERÁ LA PRIMERA VEZ QUE INGRESEMOS AL INTERNATIONAL FREIGHT BILLING)

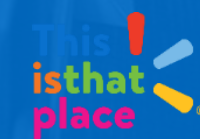

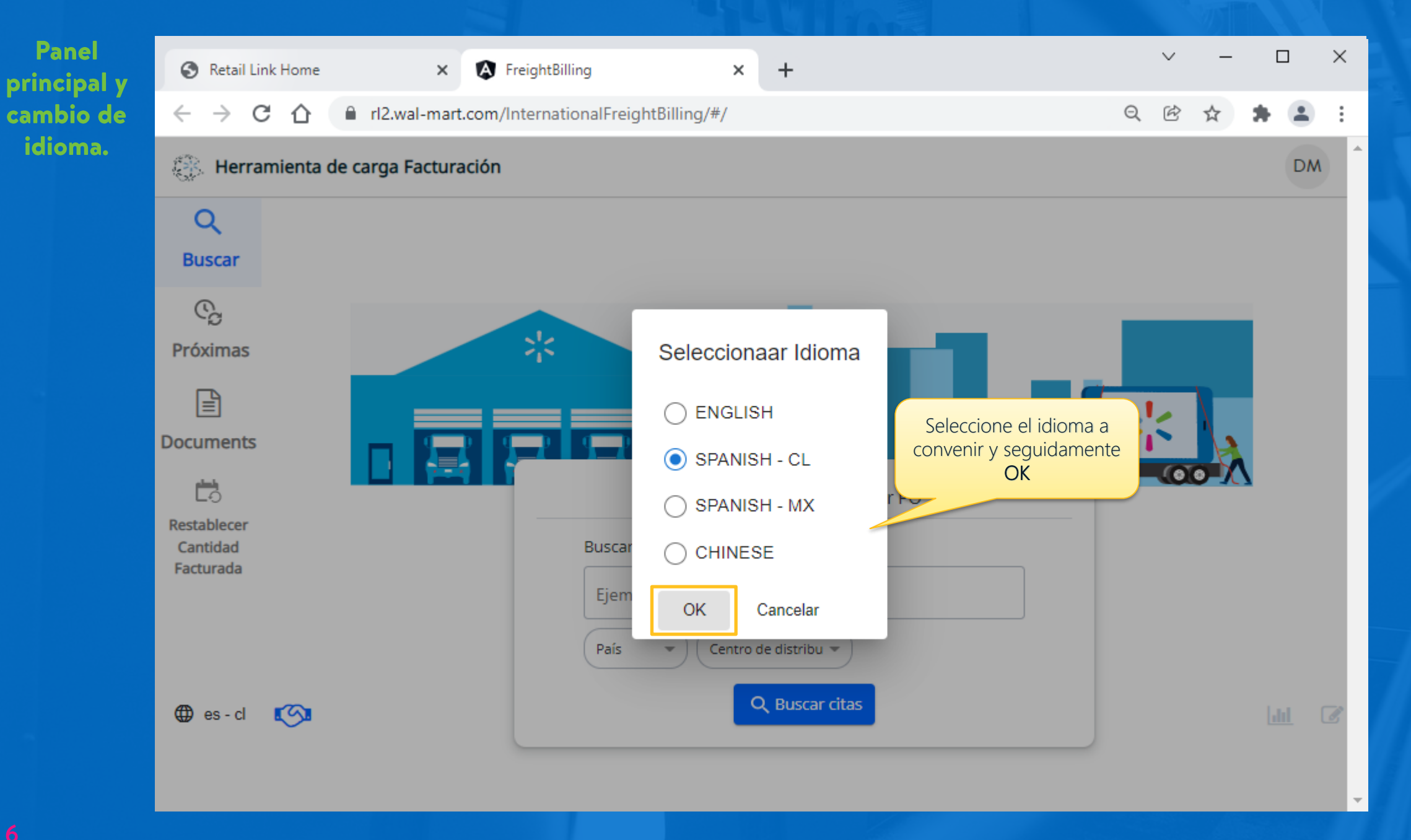

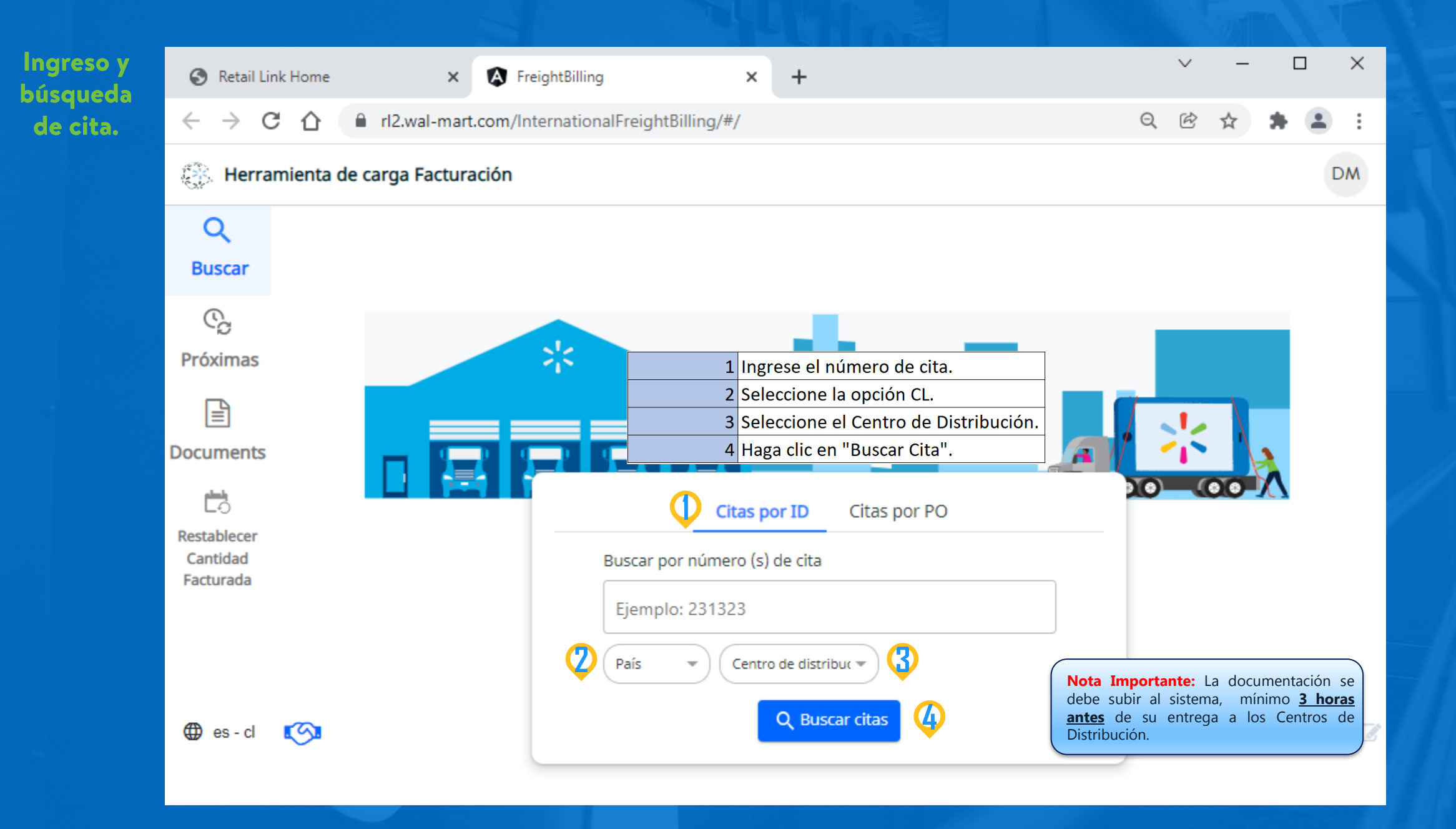

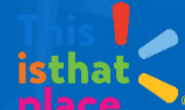

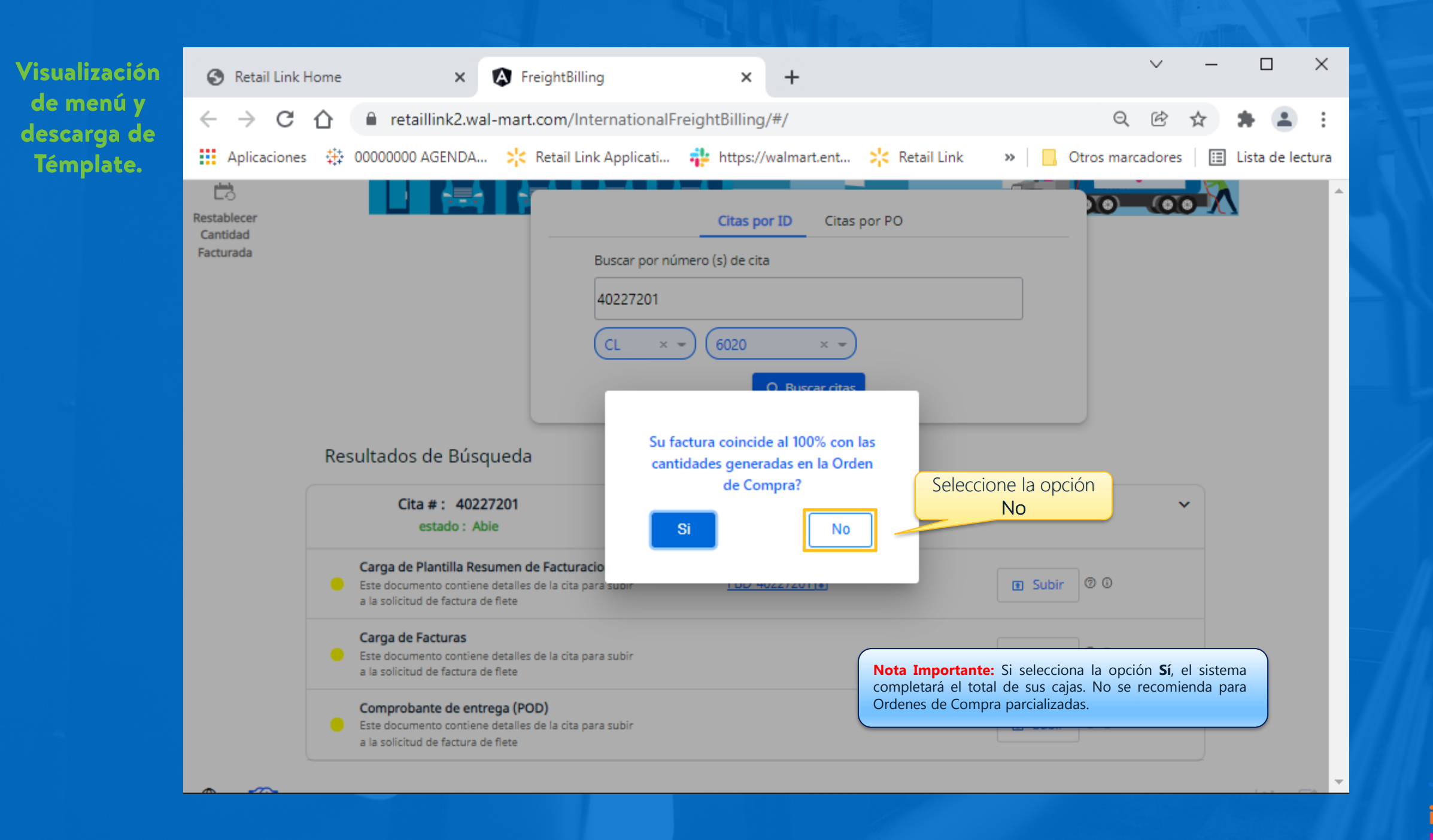

| J    | Autoguardado  |                                                | >• ℃ - =             | FBD_40227201 +                                                      | <i>Р</i> в       | uscar (Alt+Q)  |                |                                                  |                                                                                       | I AND IN THE REAL PROPERTY OF | Marybian Diaz (C                        | :hile) <mark>MD</mark> î     | <b>m</b> – D      | ×       |
|------|---------------|------------------------------------------------|----------------------|---------------------------------------------------------------------|------------------|----------------|----------------|--------------------------------------------------|---------------------------------------------------------------------------------------|-------------------------------|-----------------------------------------|------------------------------|-------------------|---------|
| А    | rchivo 📕      | icio artar                                     | Disposición          | de página Fórmulas [                                                | Datos Revisa     | ar Vista       | Ayuda          |                                                  |                                                                                       |                               |                                         | 合 Comp                       | artir 🖓 Comer     | ntarios |
| P    | ∽ X<br>       | Por último,<br>guardar sus c<br>N K <u>S</u> ~ | , debe<br>cambios. A | A <sup>×</sup> A <sup>×</sup> = = = ≫ ×<br><u>A</u> × = = = = = = = | æ<br>₩ ~ \$ •    | %   5,11 .     | → Format       | o condicional ~<br>mato como tabla<br>de celda ~ | <ul> <li>✓ Inserta</li> <li>✓ Elimin</li> <li>✓ Forma</li> </ul>                      | ar v ∑v<br>tov ⊗v             | AZY<br>Ordenary Bus<br>filtrar v selecc | car y Analiz<br>ionar v dato | ar Confidencialio | bad     |
| Por  | لحا tapapeles | FL                                             | Jente                | [] Alineación                                                       | r <u>⊿</u>       | Número C       | olumna "PES(   | O" sólo para a                                   | articulos <sup>Ida</sup>                                                              | s                             | Edi S: Si                               | el peso es va                | riable. dencialio | iad 🔨 🥆 |
| 0    | 23 👻          | · : × - v                                      | f <sub>x</sub>       |                                                                     |                  |                | que factur     | an en peso (l                                    | <g).< td=""><td></td><td>Ν</td><td>I: Si es peso f</td><td>ijo.</td><td>~</td></g).<> |                               | Ν                                       | I: Si es peso f              | ijo.              | ~       |
|      | В             | с                                              | D                    | E                                                                   | F                | G              | н              | I                                                | J                                                                                     | К                             | L                                       | м                            | 0                 | P 🔺     |
| 1    | Número de oro | de Número Línea o                              | d Número de Artic    | Artículo Desc                                                       | Código de Articu | UPC caja       | Peso VNPK      | Cantidad Orden                                   | Cantidad de fac                                                                       | Cantidad Pendie               | peso                                    | artículo de peso             | variable (S/N)    |         |
| 2    | 2500791093    | 1                                              | 257002               | LECHE SALACTOSA.DESC                                                | 7802910083509    | 17802910083506 | 5 13.2         | 1190                                             | 0                                                                                     | 1190                          | 0                                       | N                            |                   |         |
| 3    | 2500791093    | 2                                              | 257163               | LECHE POLVO SIN LACT                                                | 7802910003798    | 17802910003795 | 5 8.66         | 150                                              | 0                                                                                     | 150                           | 0                                       | N                            |                   |         |
| 4    | 2500791093    | 3                                              | 257267               | LECHE POLVO 850GR                                                   | 7802910002388    | 17802910002385 | 5 19.58        | 80                                               | 0                                                                                     | 80                            | 0                                       | N                            |                   |         |
| 5    | 2500791093    | 4                                              | 257512               | LECHE.POLVO SEMIDESC                                                | 7802910002906    | 27802910002900 | 9              | 100                                              | 0                                                                                     | 100                           | 0                                       | N                            |                   |         |
| 6    | 2500791093    | 5                                              | 294027               | LECHE.POLVO EXTRA CA                                                | 7802910002913    | 27802910002917 | 7 8.8          | 8                                                | 0                                                                                     | 8                             | 0                                       | N                            |                   |         |
| 7    | 2500791093    | 6                                              | 294358               | LECHE S/LACTOSA ENT                                                 | 7802910000971    | 27802910000975 | 5 13           | 765                                              | 0                                                                                     | 765                           | 0                                       | N                            |                   |         |
| 8    | 2500791093    | 7                                              | 294375               | LECHE.S/LACT.SEMIDES                                                | 7802910000223    | 27802910000227 | 7 13.26        | 1190                                             | 0                                                                                     | 1190                          | 0                                       | N                            |                   |         |
| 9    | 2500791093    | 8                                              | 295004               | LECHE CALO 26 MG INS                                                | 7802910002241    | 17802910002248 | 3 19.16        | 160                                              | 0                                                                                     | 160                           | 0                                       | N                            |                   |         |
| 10   | 2500791093    | 9                                              | 295554               | LECHE POLVO DESCREMA                                                | 7802910002890    | 17802910002897 | 7 16           | 100                                              | 0                                                                                     | 100                           | 0                                       | N                            |                   |         |
| 11   | 2500791093    | 10                                             | 315180               | LECHE PURITA FORTIFI                                                | 7802910004078    | 17802910004075 | 5 8.76         | 18                                               | 0                                                                                     | 18                            | 0                                       | N                            |                   |         |
| 12   | 2500791093    | 11                                             | 426908               | MANJAR                                                              | 7802910000872    | 17802910000879 | 9 10.26        | 70                                               | 0                                                                                     | 70                            | 0                                       | N                            |                   |         |
| 13   | 2500791093    | 12                                             | 542640               | LEP CALO CRECER 1+                                                  | 7802910005846    | 17802910005843 | 3 8.7          | 50                                               | 0                                                                                     | 50                            | 0                                       | N                            |                   |         |
| 14   | 2500791093    | 13                                             | 542642               | LEP CALO CRECER 4+                                                  | 7802910005853    | 17802910005850 | 8.64           | 50                                               | 0                                                                                     | 50                            | 0                                       | N                            |                   |         |
| 15   | 2500791093    | 14                                             | 693114               | PROTEIN CAPUCCINO 1L                                                | 7802910007093    | 1780291        | 4.0            |                                                  | 0                                                                                     | 85                            | 0                                       |                              | a habilitada pa   |         |
| 16   | A Nota Im     | nortante: Deber                                | á informar las       | TEIN CHOCOLATE 1L                                                   | 7802910007123    | 178029:        | lumna habilit  | ada para                                         | 0                                                                                     | 85                            | 0                                       | N                            | a habiiitada pai  |         |
| 17   | 2 cantidade   | es a enviar en la co                           | olumna J.            | E BLANCA ENTERA                                                     | 7802910007253    | 178029:        | cargar las fac | turac                                            | 0                                                                                     | 840                           | 0                                       | N carga                      | r el peso "Cajas  |         |
| 18   | 2             |                                                |                      | E BLANCA SEMIDES                                                    | 7802910007260    | 178029         |                | luias.                                           | 0                                                                                     | 168                           | 0                                       | N F                          | acturadas".       |         |
|      |               |                                                | Detaile              |                                                                     |                  |                |                |                                                  |                                                                                       |                               |                                         |                              |                   |         |
|      |               | Appointment                                    | Details              | (+)                                                                 |                  |                |                |                                                  |                                                                                       |                               |                                         |                              |                   |         |
| List | to            |                                                |                      |                                                                     |                  |                |                |                                                  |                                                                                       |                               |                                         | ▣ □ -                        | · ·               | + 85%   |

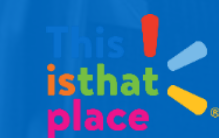

| ación. | establecer            |                         |                            |                                 | Abrir                     | Descareas                            |                         |        | ) Purcer of  | Descar | ;             |
|--------|-----------------------|-------------------------|----------------------------|---------------------------------|---------------------------|--------------------------------------|-------------------------|--------|--------------|--------|---------------|
| F      | Cantidad<br>Facturada |                         | Ruse                       | ar nor número ls (              | Organizar 👻 Nueva carpeta | Descargas                            | ↓ U                     |        | / Duscal e   | EE ▼   | gas 🔹         |
|        |                       | ,                       |                            |                                 | Acceso rápido             |                                      |                         |        |              |        | Fecha de n    |
|        |                       |                         | 1. Busque el dire          | ectorio donde                   | Document                  | 2 Seleccion                          | e el arch               | ivo de | la           |        | 23-02-2022    |
|        |                       |                         | guiacia                    | Arrast                          | Trafico                   | p                                    | lanilla.                |        |              |        |               |
|        |                       |                         |                            |                                 | Escritorio                |                                      |                         |        |              |        |               |
|        |                       |                         |                            |                                 | WORKFLOW                  |                                      |                         |        |              |        |               |
|        |                       |                         |                            |                                 |                           |                                      |                         |        |              |        |               |
|        |                       |                         |                            |                                 |                           | 10007004                             |                         |        | dee lee avel |        |               |
|        |                       | ·                       |                            |                                 | Nombre: FBD_              | 40227201                             |                         |        | Abrir        | hivos  | ∼<br>Cancelar |
|        |                       | Se le recuerda que en o | caso de NO COINCIDIR las c | antidades registrada<br>rechazo | Nombre: FBD_              | 3. Un clic se<br><b>"ABRIR"</b> para | obre el b<br>subir la j | potón  | Abrir        | hivos  | ∽<br>Cancelar |

| $\leftarrow \rightarrow C$ | rl2.wal-mart.com/InternationalFreight       | 3illina/#/                                | Q    | 2 1 | * = | : |
|----------------------------|---------------------------------------------|-------------------------------------------|------|-----|-----|---|
|                            |                                             |                                           |      |     |     |   |
| Restablecer                |                                             |                                           |      |     |     |   |
| Facturada                  |                                             |                                           |      |     |     |   |
|                            |                                             |                                           |      |     |     |   |
|                            |                                             |                                           |      | ×   |     |   |
|                            |                                             |                                           |      | ~   |     |   |
|                            | Nota : Documen                              | to cargado correctamente en el blob de Az | zure |     |     |   |
|                            | FBD_40227201.xlsx                           |                                           | 4/4  |     |     |   |
|                            | Registros actualizados exitosament          | ie                                        |      |     |     |   |
|                            | Datos de factura actualizados cor           | rectamente                                |      |     |     |   |
|                            | 4 de 4 registros actualizados exitosamente! | rectamente                                |      |     |     |   |
|                            | Cite #: 40227201                            | CD : 6020                                 |      |     |     |   |
|                            | Feb 28 - 1:32 PM . f0c01pm                  | ID vendor: 1223                           | ~    |     |     |   |
|                            |                                             |                                           |      |     |     |   |
|                            |                                             |                                           |      |     |     |   |
|                            |                                             |                                           |      |     |     |   |

Ve de do (F

| ricador        | ۲            | Retail        | Link Ho | me       |          | ×      | Freight    | tBilling    | ×                                  | +                      |                  |    |         | ~     | _ |   |          | ×  |
|----------------|--------------|---------------|---------|----------|----------|--------|------------|-------------|------------------------------------|------------------------|------------------|----|---------|-------|---|---|----------|----|
| umentos<br>D). | $\leftarrow$ | $\rightarrow$ | C 1     | <u>ک</u> | 🔒 rl2.wa | I-mart | com/Intern | ationalFrei | ghtBilling/#/                      |                        |                  |    |         | Ē     | ☆ | * | Μ        | :  |
|                |              |               |         |          |          |        |            |             |                                    |                        |                  |    |         |       |   |   |          | 4  |
|                |              |               |         |          |          |        |            |             |                                    |                        |                  |    |         |       |   |   |          |    |
|                | E            |               |         |          |          |        |            |             |                                    |                        |                  |    |         |       |   |   |          | Ъ  |
|                |              |               |         |          |          |        |            |             |                                    |                        |                  |    |         |       |   |   | $\times$ | I. |
|                |              |               |         |          |          |        |            |             |                                    |                        |                  |    |         |       |   |   |          |    |
|                |              |               | Ti      | po de    | e Docun  | nento  | No         | mbre de     | Documento                          | Tier                   | mpo de ejecucio  | ón | ID de u | suari | 0 |   |          | 1  |
|                |              |               |         | FB_      | TEMPLA   | TE     |            | FBD_4022    | 7201.xlsx                          | F                      | eb 25 - 7:06 PM  |    | t40v    | b5a   |   |   |          |    |
|                |              |               |         |          |          |        |            |             |                                    |                        |                  |    |         |       |   |   |          |    |
|                |              |               |         |          |          |        |            | C<br>FBI    | ion un clic en e<br>Dicargado prev | enlace se<br>iamente r | e descargará el  |    |         |       |   |   |          |    |
|                |              |               |         |          |          |        |            |             |                                    | r                      |                  |    |         |       |   |   |          |    |
|                |              |               |         |          |          |        |            |             | El archivo se a                    | lojará en s            | si carpeta de    |    |         |       |   |   |          | 1  |
|                |              |               |         |          |          |        |            | n           | avegador o ed                      | tor de pla             | antillas calculo |    |         |       |   |   |          | ł  |
|                |              |               |         |          |          |        |            |             |                                    |                        |                  |    |         |       |   |   |          | ÷  |
|                |              |               |         |          |          |        |            |             |                                    |                        |                  |    |         |       |   |   |          | ł  |
|                |              |               |         |          |          |        |            |             |                                    |                        |                  |    |         |       |   |   |          |    |
|                |              |               |         |          |          |        |            |             | Q Busca                            | ir citas               |                  |    |         |       |   |   |          |    |
|                |              |               |         | _        |          |        |            |             |                                    |                        |                  |    |         |       |   |   |          |    |

#### Nota Importante:

#### Corrección de documento:

Luego de realizar la corrección en la plantilla Resumen de Facturación, debemos guardarla, utilizando las siguientes opciones en Excel: **ARCHIVO + GUARDAR CÓMO**.

Le daremos un nombre similar al que tenía, pero agregándole al final un número entre paréntesis.

Ejemplo: **Nombre del archivo anterior:** FBD\_40227201

Nombre del archivo "corregido": FBD\_40227201 (6)

|                |                          |             |              |                         | AND A DECK                        | A THE                              |        |          |      |   |   |   |   |
|----------------|--------------------------|-------------|--------------|-------------------------|-----------------------------------|------------------------------------|--------|----------|------|---|---|---|---|
| orrección<br>e | 🚱 Retail l               | Link Home   | ×            | FreightBilling          | ×                                 | +                                  |        |          | ~    | _ |   |   | × |
| ocumento.      | $\leftarrow \rightarrow$ | C 🟠 🔒 rl2.  | wal-mart.com | n/InternationalFreightB | illing/#/                         |                                    |        |          | Ċ    | ☆ | * | М | : |
|                |                          |             |              |                         | Q Buscar c                        | itas                               |        |          |      |   |   |   | ^ |
|                |                          | Resulta     | uus ue pi    | usqueua                 |                                   |                                    |        |          |      |   |   |   |   |
|                |                          |             |              | El sistem<br>planti     | na tomará en o<br>lla que fue sub | cuenta la última<br>bida a la App. |        |          |      |   |   | × | 1 |
|                |                          | Tipo de Doc | umento       | Nombre de Doc           | umento                            | Tiempo de ejec                     | cución | ID de us | uari | 0 |   |   |   |
|                |                          | FB_TEMP     | LATE         | FBD_40227201 (          | (6).xlsx                          | FBE 25 – 5:0                       | )5     | J0A00    | MB   |   |   |   | L |
|                |                          | FB_TEMP     | LATE         | FBD_4022720             | 1.xlsx                            | FBE 25 – 4:5                       | 54     | m0d0     | avu  |   |   |   | L |
|                |                          |             |              |                         |                                   |                                    |        |          |      |   |   |   |   |
|                |                          |             |              |                         |                                   |                                    |        |          |      |   |   |   |   |
|                |                          |             |              |                         |                                   |                                    |        |          |      |   |   |   |   |
|                |                          |             |              |                         |                                   |                                    |        |          |      |   |   |   |   |
|                |                          |             |              |                         |                                   |                                    |        |          |      |   |   |   |   |

•

÷

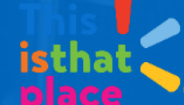

| ← → C ⊡               | rl2.wal-mart.com/InternationalFreightBilling/#/                                                                                                    |                                                                           | Q B                         | ☆ 🗯 🏝 🗄                   |
|-----------------------|----------------------------------------------------------------------------------------------------|---------------------------------------------------------------------------|-----------------------------|---------------------------|
| Restablecer           |                                                                                                    | O Abrir                                                                   |                             |                           |
| Cantidad<br>Facturada | Buscar por púmero (s) d                                                                                                    | $\leftrightarrow$ $\rightarrow$ $\checkmark$ $\uparrow$ $\clubsuit$ > Est | e equi > Descargas 🛛 🗸 🤇    |                           |
|                       |                                                                                                    | Organizar 👻 Nueva ca                                                      | arpeta                      |                           |
|                       | Neter Cele energie entitie                                                                                                    | 💻 Este equipo 🔷                                                           | Nombre                      | Fe                        |
|                       |                                                                                                    | 🔶 Descargas 🗸 🗸                                                           | r hoy (2)                   |                           |
|                       | 1. Busque el directorio donde                                                                                                    | Documentos                                                                | FC_0001                     | 23                        |
|                       | guardo sus documentos.                                                                                                    | Escritorio                                                                | FICHA DE SEGURIDAD 40227201 | 2 Seleccione el archivo c |
|                       |                                                                                                    | Música                                                                    |                             | + ficha de segurio        |
|                       | Arrastr                                                                                                    | Objetos 3D                                                                |                             |                           |
|                       |                                                                                                    | Vídeos                                                                    |                             |                           |
|                       |                                                                                                    | 🎬 Windows (C:)                                                            |                             |                           |
|                       |                                                                                                    | 💣 Red 🗸 🗸                                                                 |                             |                           |
|                       |                                                                                                    | Nom                                                                       | bre:                        | ✓ Todos los archivos      |
|                       | La construction de la construction de la constructi |                                                                           |                             | Abrir Can                 |
|                       |                                                                                                    |                                                                           | 3. Un clic sobr             | e el botón                |
|                       |                                                                                                    |                                                                           | "ABRIR" para sul            | pir la factura            |
|                       |                                                                                                    |                                                                           | y Fich                      | a.                        |

Se

| Verificador<br>de        | 3            | Retai         | il Link I | Home |   |          | ×      | 🚯 Fre     | eightBi | lilling    |          |           | ×       | +      |             |             |    |   |   |     | ~  | -   |   |              | ×   |
|--------------------------|--------------|---------------|-----------|------|---|----------|--------|-----------|---------|------------|----------|-----------|---------|--------|-------------|-------------|----|---|---|-----|----|-----|---|--------------|-----|
| (Facturas y              | $\leftarrow$ | $\rightarrow$ | С         | 企    |   | rl2.wal  | mart.c | :om/Inf   | terna   | tionalFr   | reightBi | lling/#/  |         |        |             |             |    |   |   | Q   | È  | ☆   | * |              | :   |
| Fichas de<br>seguridad). | Resta        | blecer        |           |      |   |          |        | 1         |         |            |          | Cita      | s por 1 | ID     | Citas por   | PO          |    |   | 2 | 0   | .0 | 0-7 | 7 |              | *   |
|                          |              |               |           |      |   |          |        |           |         |            |          |           |         |        |             |             |    |   |   |     |    |     |   |              |     |
|                          |              |               |           |      |   |          |        |           |         |            |          |           |         |        |             |             |    |   |   |     |    |     |   |              |     |
|                          |              |               |           |      |   |          |        |           |         |            |          |           |         |        |             |             |    |   |   |     |    | ×   |   |              |     |
|                          |              |               |           |      |   |          |        |           | N       | lota : Do  | cumento  | o cargado | correc  | ctamer | nte en el b | olob de Azu | re |   |   |     |    |     |   |              |     |
|                          |              |               |           |      |   |          | FC_0(  | )01.pdf   |         |            |          |           |         |        |             |             |    |   |   | 4/4 |    |     |   |              |     |
|                          |              |               |           |      |   | =,       | ⊘ Regi | stros act | tualiza | dos exito  | osamente |           |         |        |             |             |    |   |   |     |    |     |   |              |     |
|                          |              |               |           |      |   |          | FICH/  | A DE SE   | GURIE   | DAD 402    | 227201.p | df        |         |        |             |             |    |   |   | 4/4 |    |     |   |              |     |
|                          |              |               |           |      |   | <u> </u> | 🖉 Regi | stros act | tualiza | dos exito: | osamente |           |         |        |             |             |    |   |   |     |    |     |   |              |     |
|                          |              |               |           |      |   |          |        |           |         |            |          |           |         |        |             |             |    |   |   |     |    |     |   |              |     |
|                          |              |               |           | _    | - | _        |        |           | _       | _          | _        | _         | -       | _      | _           |             | -  | _ | _ | _   | _  | _   |   |              |     |
|                          |              |               |           |      |   |          |        |           |         |            |          |           |         |        |             |             |    |   |   |     |    |     |   |              |     |
|                          |              |               |           |      |   |          |        |           |         |            |          |           |         |        |             |             |    |   |   |     |    |     |   |              |     |
|                          |              | es - cl       | S         |      |   |          |        |           |         |            |          |           |         |        |             |             |    |   |   |     |    |     | h | <u>hil</u> ( | 8 - |

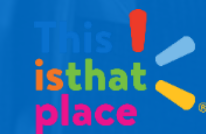

| nentos       | S Ketal                              | I LINK I | ionie | ^                                                                                                    |                                                                                                    | llling                             |                                                | ^                                                             | +                                          |                                |         |                            |     |   |   |   |  |
|--------------|--------------------------------------|----------|-------|----------------------------------------------------------------------------------------------------|----------------------------------------------------------------------------------------------------|------------------------------------|------------------------------------------------|---------------------------------------------------------------|--------------------------------------------|--------------------------------|---------|----------------------------|-----|---|---|---|--|
| ras <i>i</i> | $\leftarrow \rightarrow$             | G        | 企     | me × FreightBilling ×<br>rl2.wal-mart.com/InternationalFreightBilling/#/<br>Citas por Buscar por número (s) de cita 40227201<br>CL × • 6020<br>CL × • 6020<br>Class de Búsqueda<br>Cita # : 40227201<br>CL × • 6020<br>Class de Búsqueda<br>Cita # : 40227201<br>estado : Able<br>Crdenes de c<br>Carga de Plantilla Resumen de Facturacion<br>Este documento contiene detalles de la cita para subir<br>a la solicitud de factura de flete<br>Nota Importante: Fen cualquier momen<br>subida a la plantilla | J/#/                                                                                                    |                                    |                                                |                                                               |                                            | Q                              | Ē       | ☆                          | * 4 | 1 |   |   |  |
|              | Restablecer<br>Cantidad<br>Facturada |          |       |                                                                                                    |                                                                                                    | Buscar<br>40227<br>CL              | r por número<br>7201<br>× –                    | Citas por 1<br>(s) de cita<br>6020                            | ID Cit                                     | as por PO                      |         |                            |     |   |   | N |  |
|              |                                      |          | Resu  | ltados de Bús                                                                                                    | squeda                                                                                                    |                                    |                                                | _                                                             |                                            |                                |         |                            |     |   |   |   |  |
|              |                                      |          | Resu  | ltados de Bú:<br>Cita # : 40<br>estado : /                                                                                                    | squeda<br>227201<br>Abie                                                                                                    |                                    | Orde                                           | 1<br>enes de con                                              | npra                                       | -                              |         | CD: 6020                   |     |   | ~ |   |  |
|              |                                      |          | Resu  | Itados de Bú:<br>Cita # : 40<br>estado : /<br>Carga de Plantilla R<br>ste documento contie<br>la solicitud de factura                                                                                                    | squeda<br>227201<br>Abie<br>resumen de Factur<br>ane detalles de la cita<br>a de flete                                          | <b>racion</b><br>a para subir      | Orde                                           | 1<br>enes de con<br>FBD 402                                   | npra<br>27201 📭                            | -                              |         | CD: 6020                   | 00  |   | ~ |   |  |
|              |                                      |          | Resu  | Itados de Bú:<br>Cita # : 40.<br>estado : /<br>Carga de Plantilla R<br>iste documento contie<br>la solicitud de factura<br>Ste documento contie<br>la solicitud de factura                                                                                                    | squeda<br>227201<br>Abie<br>Resumen de Factur<br>ane detalles de la cita<br>a de flete<br>ane detalles de la cita<br>a de flete | racion<br>a para subir<br>a para s | Orde<br>r<br><b>Nota Impor</b><br>en cualquier | 1<br>enes de con<br><u>FBD 402</u><br>tante: Para<br>momento, | npra<br>27201.<br>a chequea<br>, la inform | ar o visualiza<br>ación que fu | Ir<br>e | CD: 6020<br>Subir<br>Subir | 00  |   | ~ |   |  |

| liminación<br>le<br>locumentos. | Setail Link Home     ×     ▼     Frei       ←     →     C     △     ■     rl2.wal-mart.com/Int/ | ghtBilling × +<br>ernationalFreightBilling/#/ | ✓ - □ Ø ☆ ★ ( | × |
|---------------------------------|-------------------------------------------------------------------------------------------------|-----------------------------------------------|---------------|---|
|                                 |                                                                                                 |                                               |               |   |
|                                 | Tino de Documento                                                                               |                                               | ID de usuario |   |
|                                 | BOL_DOC                                                                                         |                                               | ip2vg8a       |   |
|                                 | BOL_DOC                                                                                         | El archivo se ha eliminado correctamente.     | ip2vg8a       |   |
|                                 |                                                                                                 |                                               |               |   |
|                                 |                                                                                                 | Q Buscar citas                                |               |   |
|                                 | Resulta <del>uos de bus</del> q                                                                 | ueua                                          |               | • |

Nota Importante:

A PARTIR DE ÉSTE MOMENTO, YA PUEDE

**INGRESAR EL TRANSPORTE AL CD, PARA** 

**REALIZAR LA RESPECTIVA ENTREGA.** 

La documentación se debe subir al sistema, mínimo <u>**3 horas antes**</u> de su entrega a los Centros de Distribución.

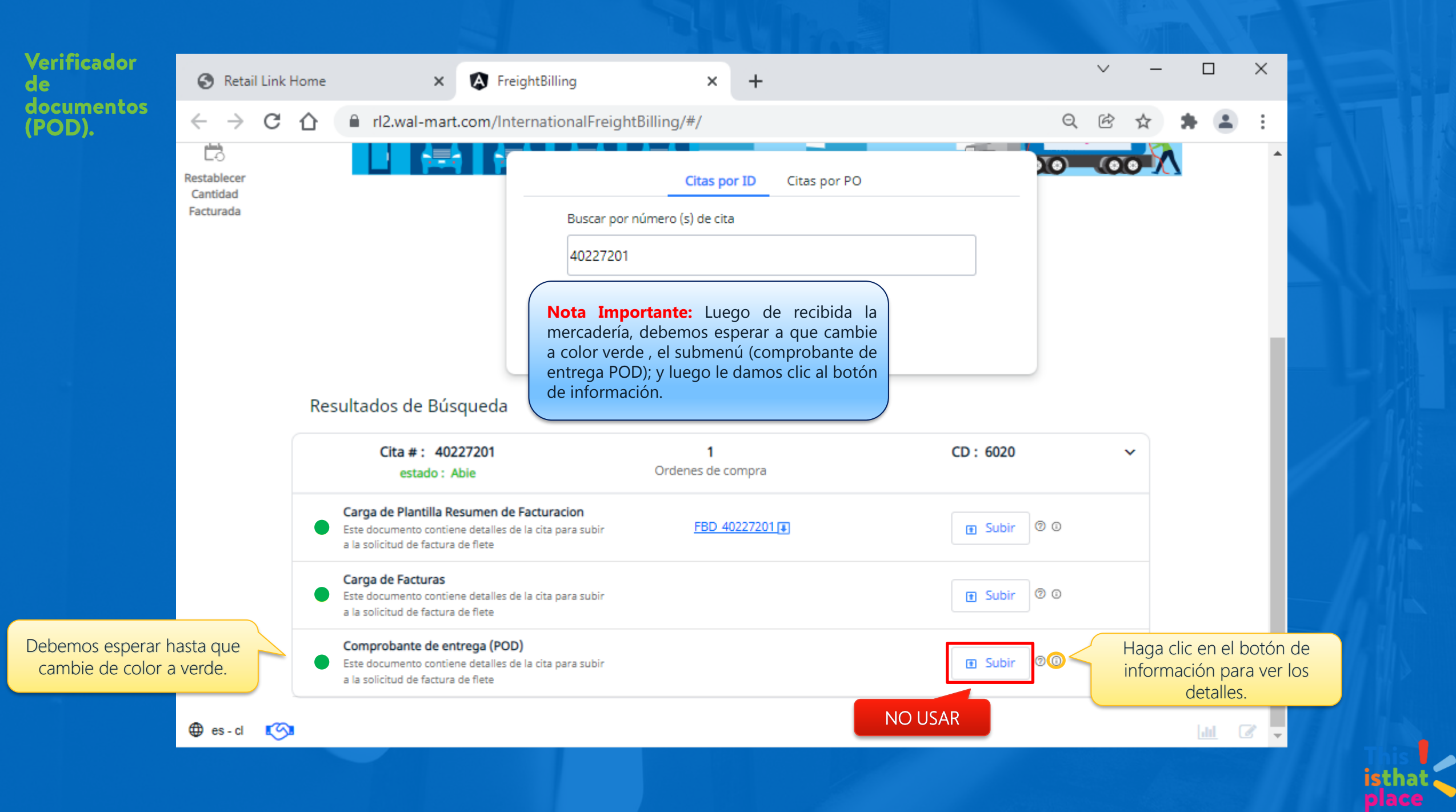

| 🚱 Retail Li     | ink Home 🗙           | FreightBilling ×                           | +                                                                           | × –           | o x         |
|-----------------|----------------------|--------------------------------------------|-----------------------------------------------------------------------------|---------------|-------------|
| $\rightarrow$ ( | C 🏠 🔒 rl2.wal-mart.c | om/InternationalFreightBilling/#/          |                                                                             | Ė ☆           | <b>* </b> : |
|                 |                      |                                            |                                                                             |               |             |
|                 |                      |                                            |                                                                             |               | _           |
|                 |                      |                                            |                                                                             |               | ×           |
|                 |                      |                                            |                                                                             | Descarga      | r todo      |
|                 | Tipo de Documento    | Nombre de Documento                        | Tiempo de ejecución                                                         | ID de usuario |             |
|                 | POD_DOC              | 40226405_7550625631_RVprintp<br>逾          | Feb 26 - 12:15 PM                                                           | gls           |             |
|                 |                      | Con un clic en<br>la POD una ve<br>de      | n el enlace se descargará<br>ez finalizado en proceso<br>e recepción.       |               |             |
|                 |                      | El archivo se a<br>descargas y<br>navegado | alojará en su carpeta de<br>y se auto ejecutará en<br>or o editor de texto. |               |             |
|                 |                      | Q Buscar o                                 | itas                                                                        |               |             |
|                 | Resultauos ue        | busqueua                                   |                                                                             |               |             |

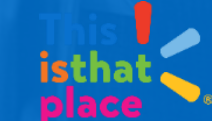

### PRUEBA DE ENTREGA P.O.D= PROOF OF DELIVERY

|                                      |                                                 |                                                   |                                                                              |                                        | Provba           | 00 04      | trees         |                  |                                                           |       |                                 |     |                           |                          |           |          |          |     |           |
|--------------------------------------|-------------------------------------------------|---------------------------------------------------|------------------------------------------------------------------------------|----------------------------------------|------------------|------------|---------------|------------------|-----------------------------------------------------------|-------|---------------------------------|-----|---------------------------|--------------------------|-----------|----------|----------|-----|-----------|
| Cita                                 | · 1                                             | 9554589                                           |                                                                              |                                        |                  |            |               |                  |                                                           |       |                                 |     |                           |                          |           |          |          |     |           |
| fech<br>fech<br>ID T<br>IDUs<br>fins | a cita;<br>a llega<br>raespt:<br>wario ll<br>20 | 2021-09<br>da: 2021-09<br>MAXUEL<br>Legadaeleviou | -07 Hora Cita:<br>-07 Hora Llegada<br>ID Trailer:<br>r Paj-a: CL<br>Deats 74 | 011:00<br>07:17<br>VEGETAL<br>8 CD 603 | ц                |            |               | 8<br>0<br>0<br>0 | ioshro:<br>ir. 1;<br>ir. 2;<br>Eiodad<br>stoda;<br>Lidian |       | PUILIC<br>AMERIC<br>AUILI<br>CL |     | PERIS<br>CSPUCI<br>A SAKI | CHADLA<br>10 230<br>TAGD | 00        |          |          |     |           |
| Prov                                 | ere DC:<br>erder<br>ta:                         | 586341<br>171639-<br>1210                         | # Recibidor<br>Humbre prov<br>FRT-TERT:                                      | 145454<br>DERICELA<br>Prepald          |                  |            |               |                  | t-1+f                                                     | una . | 9791                            | 997 | 259                       |                          |           |          |          |     |           |
|                                      |                                                 | aspecter's                                        | AU TIPASH,                                                                   | 01110020034                            | 11-11-10-10-1    |            |               |                  | reader                                                    | entra | es Frei                         | gat | 0111                      | 1                        | 921-6     | 2-07     | . 67     | 10: | 0-1       |
| , arre                               | ncarios.                                        |                                                   |                                                                              |                                        |                  |            |               |                  |                                                           |       |                                 |     |                           |                          |           |          |          |     |           |
| (DHI)                                | 0017101                                         | PDD                                               |                                                                              |                                        |                  |            |               |                  |                                                           |       |                                 |     |                           |                          |           |          |          |     |           |
| .UC                                  | art.<br>Rove Ter                                | UFC<br>upVedrath                                  | Desc Art<br>AvgRyt                                                           | Pess total                             | Color<br>Trajejo | Pic<br>Tij | Ped.<br>oCast | Cant             | Robdr<br>Cast                                             | Cant  | . Prok.<br>Edigo                | 0   | \$                        | Ð                        | Dre<br>RC | R        | RJ<br>RC | Pes | oâres tra |
|                                      | 1575                                            | 2009710008                                        | CANUTE O                                                                     | EAHEL.                                 | STR              | UK.        | 120           | 170              | 120                                                       |       |                                 |     |                           | 0                        | -         | 0        |          |     | Robel as  |
|                                      | 1                                               | 91473                                             | 0.90                                                                         | 0.00                                   | 1.002            | \$00       | 120           | 3.20             | 120                                                       | 8     |                                 | 0   | 0                         | 0                        |           | 0        |          | ~   | nerray.   |
|                                      | 1 1                                             | 6477042                                           | 6,00                                                                         | 0.00                                   | 12008            | UK UK      | 40            | 25               | 25                                                        | 8     |                                 | 0   | 8                         | 0                        |           | 0        |          | н   | Sefrige   |
|                                      | 67521                                           | 34034198:                                         | R JENEIDI                                                                    | EX 1 X3                                | DUDH             | UIC        | 20            | 20               | 20                                                        | 0     |                                 | n   | 0                         | 0                        |           | 0        |          | ĸ   | Refrige   |
| 6.1                                  | 7610                                            | 340872984                                         | CENTLLA                                                                      | 0.00                                   | 22068            | UK.        | 10            | 30               | 30                                                        | 0     |                                 | 0   | 0                         | 0                        | - 21      | 5        |          |     | Refrine   |
| 8.                                   | 1                                               | 72984                                             | 0.00                                                                         | 0.08                                   | 1.KE             | SHK:       | 70            | 30               | 30                                                        | 0     |                                 | 0   | 0                         | 0                        |           | 0        |          |     |           |
|                                      | 1                                               | 295589                                            | 0.00                                                                         | 0.00                                   | 1.05             | WK.        | 30            | 25               | 0                                                         | 0     |                                 | 0   | 0                         | D                        |           | 25<br>25 | 37       | ж:  | Refrige   |
| 6                                    | 1 1                                             | 3400720160<br>72016                               | CENGLLAS<br>0.00                                                             | 0.00                                   | 11AL<br>2.65     | UK<br>MK   | 80<br>80      | 40               | 40                                                        | 0     |                                 | 0   | 0                         | 0                        |           | 0<br>D   |          | ж   | Refrige   |
| T                                    | otal Cit                                        | tas Recibidas                                     |                                                                              | 0.00                                   | ********         | W.         | 320           | 2.60             | 235                                                       | 0     |                                 | 0   | 0                         | 0                        |           | 75       |          |     |           |
| -                                    |                                                 |                                                   |                                                                              |                                        |                  | ШK         | 900           | 840              | 015                                                       | 0     |                                 | 0   | 0                         | 0                        |           | 8        |          |     |           |
| ir is                                | tas Perci                                       | hidas                                             |                                                                              |                                        |                  |            |               |                  |                                                           |       |                                 |     |                           |                          |           |          |          |     |           |
| Pall                                 | 1+t_01x                                         | Te                                                | eta). P                                                                      | Halo                                   |                  | 0          | EXCH:         |                  | .9                                                        |       |                                 |     |                           |                          |           |          |          |     |           |
| Į14                                  | gas de<br>37 × 9u                               | reohazu curgu<br>ality Costrol                    |                                                                              | C}[digos                               | estin en c       | arga       |               |                  |                                                           |       |                                 |     |                           |                          |           |          |          |     |           |
| 80%                                  | ar POD                                          | : eneza                                           | Sellutionpo PD                                                               | 2021-09-0                              | 7 09:25:05       | . 660      |               |                  |                                                           |       |                                 |     |                           |                          |           |          |          |     |           |
|                                      |                                                 |                                                   |                                                                              |                                        |                  |            |               |                  |                                                           |       |                                 |     |                           |                          |           |          |          |     |           |

 AL HABER PRODUCTOS RECHAZADOS Y/O DAÑADOS SE IMPRIME LA POD EN FÍSICO.

 AL HABER SOBRANTES SE ENTREGA UN DOCUMENTO EN FÍSICO,CON EL DETALLE DEL SOBRANTE.

 AL SER 100% EFECTIVA LA ENTREGA O AL HABER FALTANTES, SE ENTREGA LA POD, A TRAVÉS DE LA APLICACIÓN FBE TOOL.

 LOS PALLETS QUEDAN REGISTRADOS EN LA POD.

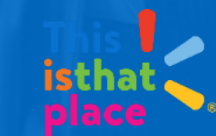

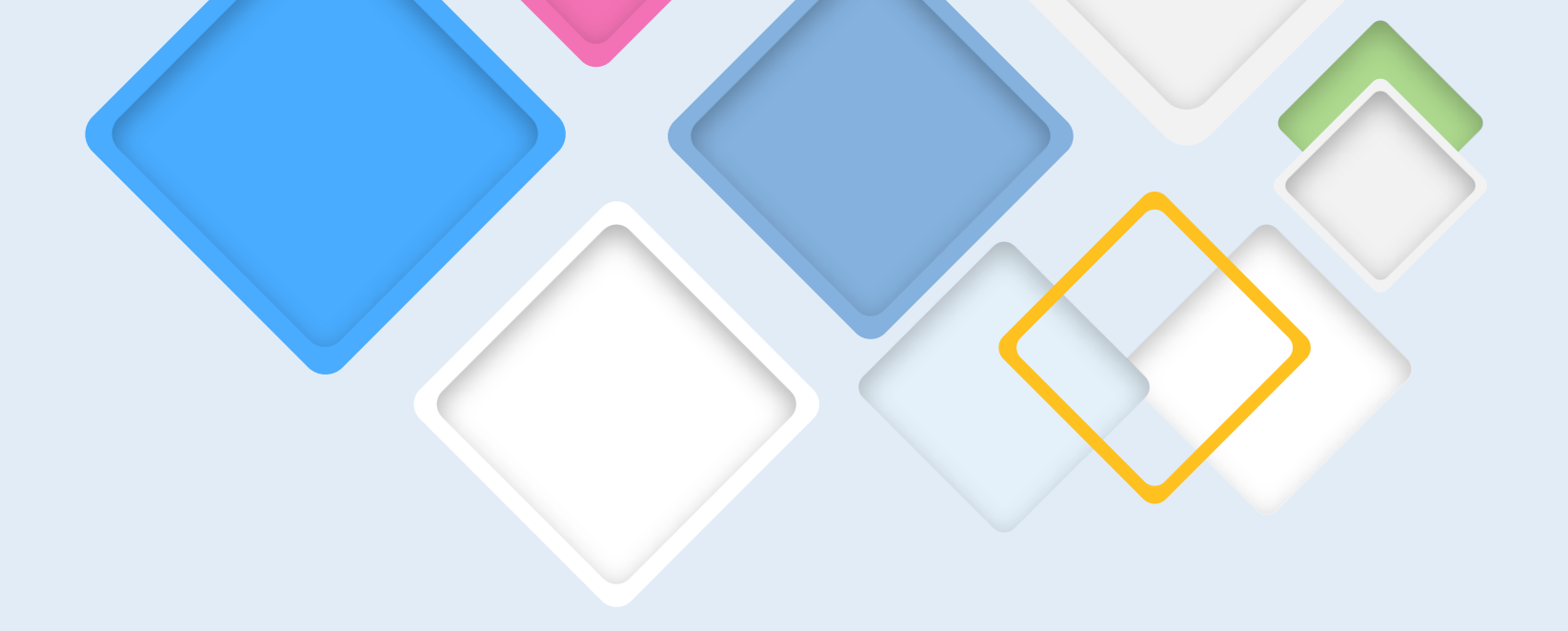

# ¡Muchas Gracias!

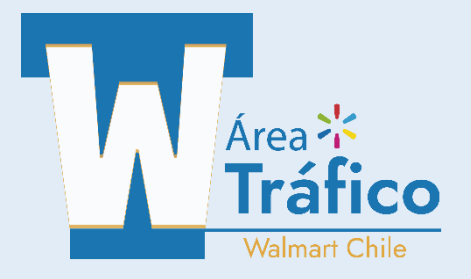